# **BitRecover VMDK Recovery Tool**

### Recover data from VMware VMDK files instantly

In today's digital landscape, virtual machines are very important for both personal and professional computing environments. However, issues such as corruption of files, accidental deletion or system failures can lead to data loss within VMDK files. This is where BitRecover VMDK Recovery Tool comes into play which is basically a specialized tool designed to recover data from corrupted or damaged VMDK files, ensuring that users can retrieve their valuable information without hassle.

# Visit the official page: BitRecover VMDK Recovery Wizard

**Step 1: Download** the BitRecover VMDK Recovery Tool and after opening it, click on the folder icon to choose virtual path for data recovery.

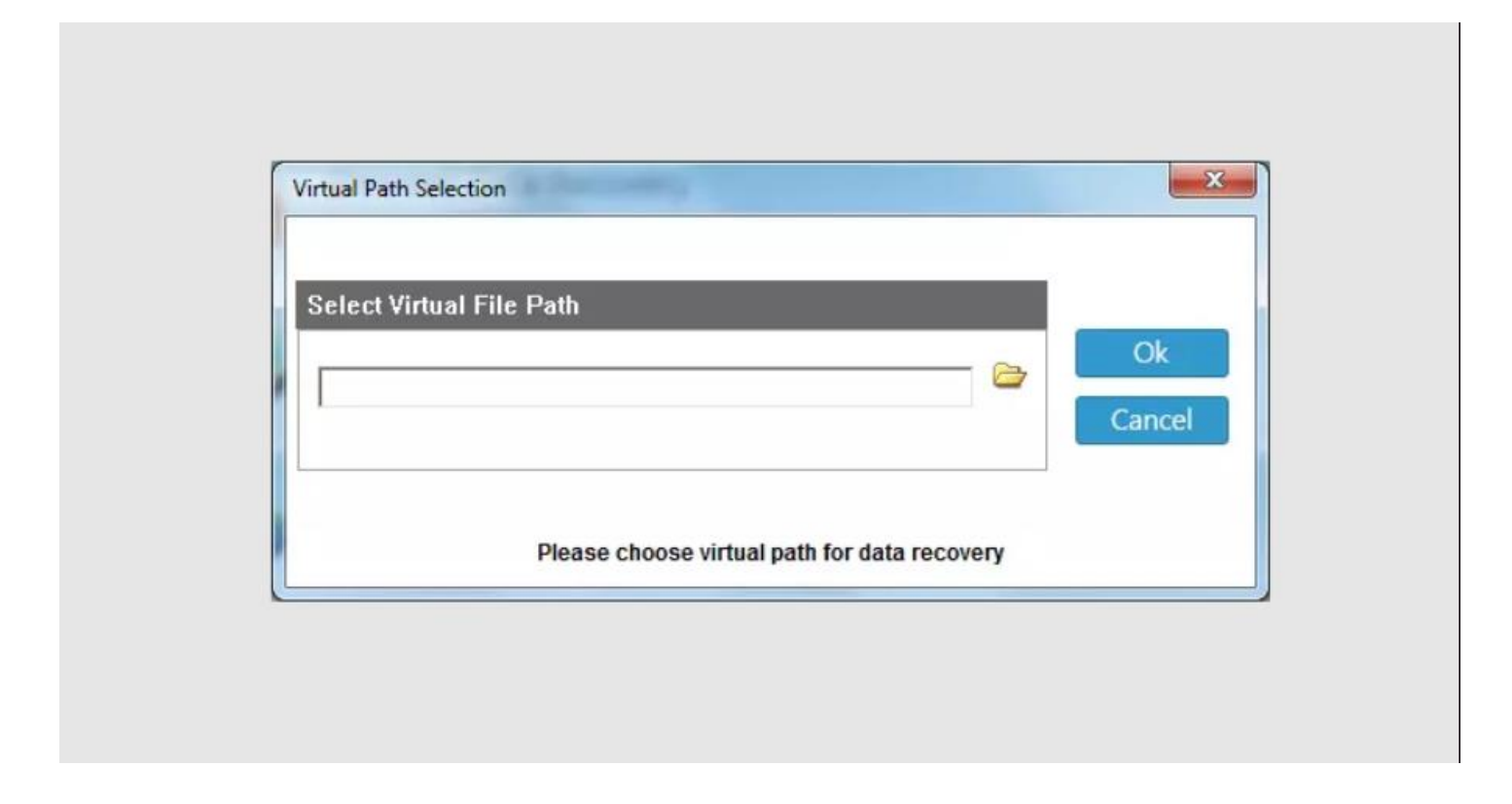

Step 2: Browse through your computer and after selecting a file, click on Open button.

| B Open                                                                                      |            |                                    |                                     | ×                    |
|---------------------------------------------------------------------------------------------|------------|------------------------------------|-------------------------------------|----------------------|
| G Con                                                                                       | nputer 🕨   | Elements (I:) > windows 7 64 bit ~ | Search window                       | vs 7 64 bit 🔎        |
| Organize 🕶 New                                                                              | folder     |                                    |                                     |                      |
| Music     Pictures     Videos                                                               | ^ N        | ame<br>] windows 7 64 bit.vmdk     | Date modified<br>12/24/2015 1:37 PM | Type<br>VMDK File    |
| Homegroup<br>Computer<br>Mindows (C:)<br>Local Disk (D:)<br>Local Disk (E:)<br>Elements (b) | E          |                                    |                                     |                      |
| 3                                                                                           |            | III                                |                                     | ,                    |
| 1                                                                                           | file name: | windows 7 64 bit.vmdk              | Virtual Files (*.v     Open         | box;*.vmdk)   Cancel |

Step 3: Now, select a recovery option from the displayed 4 modes as per your requirements.

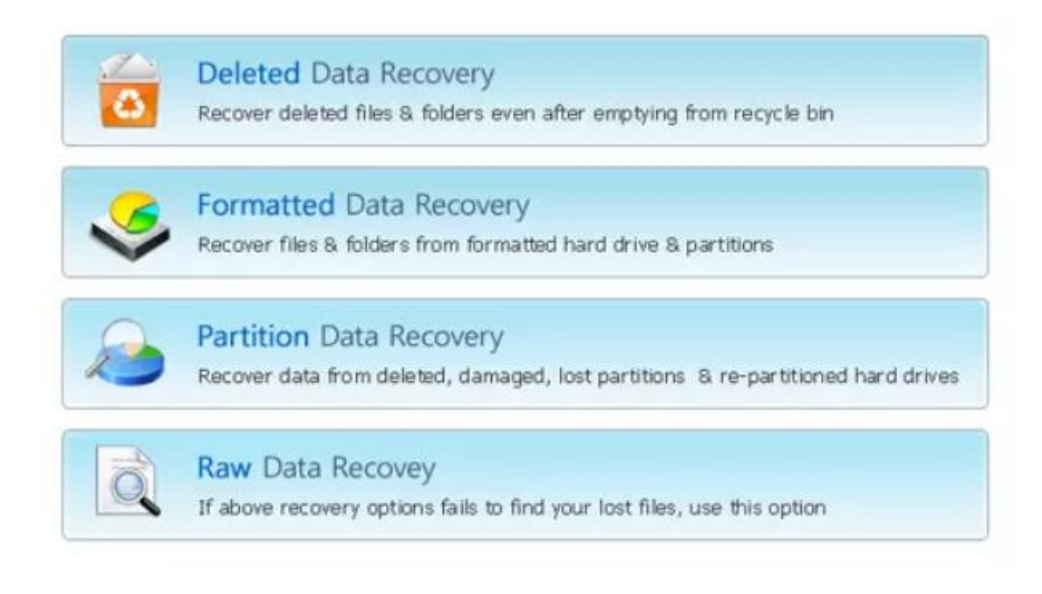

### Please Select Recovery Option

**Step 4:** The software panel displays the disk partitions from which you can select one to display the drive information.

| B BitRecover VMDK Recovery Wizard - Formatted | i Data Recovery                                   |                   |  |  |
|-----------------------------------------------|---------------------------------------------------|-------------------|--|--|
| Save Log Load Log Search Recover              | ()<br>Help                                        |                   |  |  |
| Partition - 2 (NTFS)                          | Physical Disk Number ;<br>Model :<br>Media Tupe ; | Drive Information |  |  |
| STEP 1 Select Disk/Image from which           | Disk Size :<br>you want to recover your data      | < Back Next >     |  |  |

**Step 5:** After selecting the drive partition, simply click on the **Next** button.

| BitRecover VMDK Recovery Wizard - Formatted D       | ata Recovery                                                                                     |                   | Martin Ca          |
|-----------------------------------------------------|--------------------------------------------------------------------------------------------------|-------------------|--------------------|
| ata Yiew Help                                       |                                                                                                  |                   |                    |
| Save Log Load Log Search Recover                    | 0<br>Help                                                                                        |                   |                    |
| This PC  Virtual Disks  Disk2  Partition - 2 (NTFS) |                                                                                                  | Drive Information | Factors 2 Billions |
|                                                     |                                                                                                  |                   |                    |
|                                                     | Partition Type : NTFS<br>Start Sector : 2045<br>End Sector : 206848<br>Partition Size : 100.0 MB |                   |                    |
| STEP 1 Select Disk/Image from which yo              | u want to recover your data                                                                      |                   | < Back Next >      |

**Step 6:** Select the files/folders which you wish to recover and save. The software panel also provides a preview of the contents inside the select files/folders.

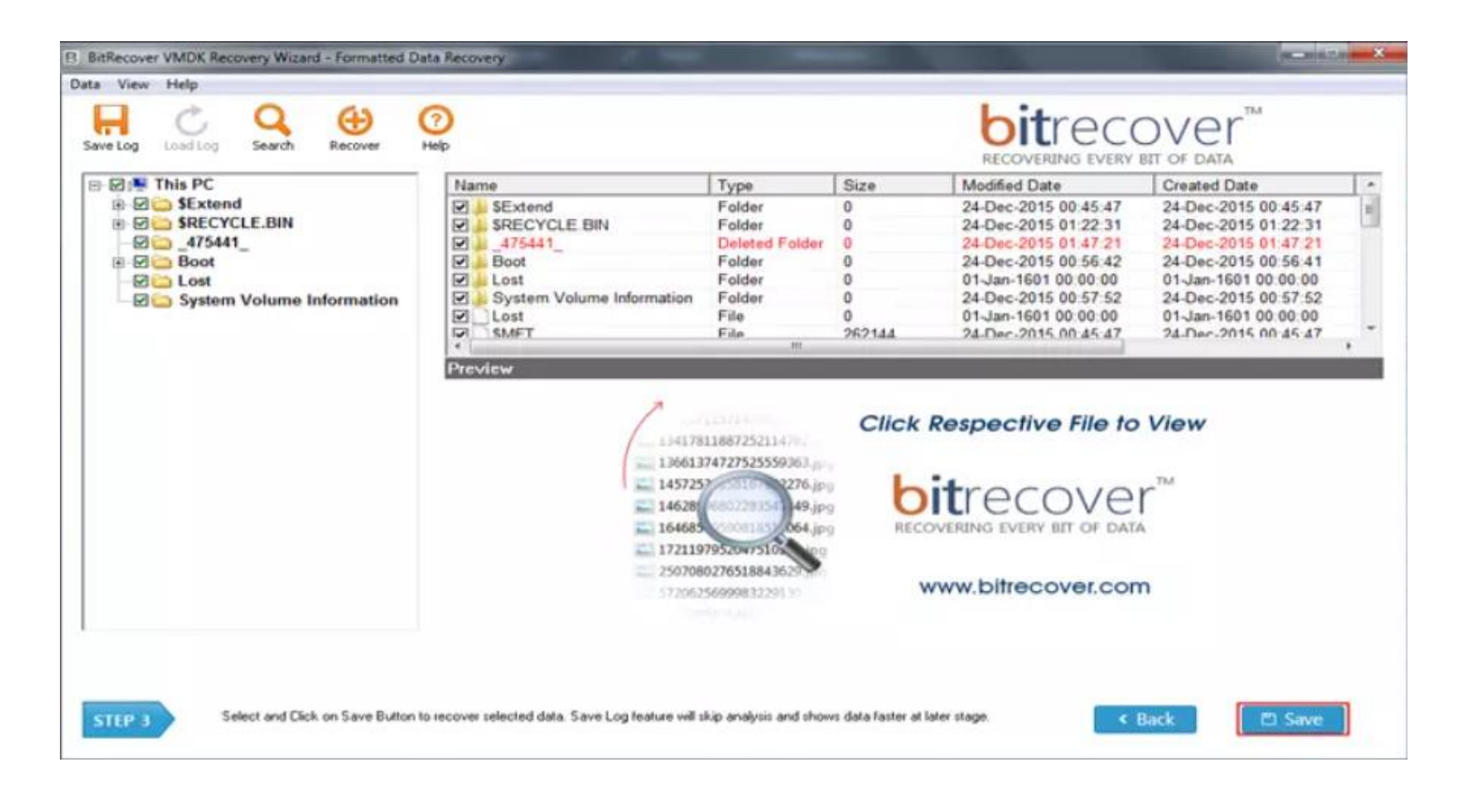

Step 7: Choose a data recovery path by clicking on the folder icon.

| Data Recovery Path Selection | restant Press              | 8. H          | X      |
|------------------------------|----------------------------|---------------|--------|
| Select Data Recovery Path    |                            |               | Dk     |
|                              |                            | Ca            | ncel   |
|                              |                            | Set           | ttings |
| Note : Please choose di      | fferent data recovery path | for recovery. |        |

Step 8: Browse through your computer and after selecting a destination path, click on OK button.

| Homegroup       | * |  |
|-----------------|---|--|
| Windows (C:)    |   |  |
| Local Disk (E:) |   |  |
| Elements (I:)   | E |  |
| New folder      |   |  |
| Scrnst          | - |  |

**Step 9:** Wait for few moments and let the software complete the backup process. You can also see the recovery time left in the software panel.

| Time Elapsed     | :- 0 Min 20 Sec Recov       | very Time Left :- 0 Min 22 9 | Sec                                                          |
|------------------|-----------------------------|------------------------------|--------------------------------------------------------------|
| Data Size        | :- 25.225 MB size in        |                              | БКІр                                                         |
| Data Copied      | :- 11.832 MB size in        |                              | Pause                                                        |
| Last Data Nam    | e :- BCD                    |                              | <ul> <li>Stop</li> </ul>                                     |
| Folder Name      | :- C:\Users\admin\Desktop\P | Resultant data\Boot\BCD      | Hide Details                                                 |
|                  |                             |                              | (Selecting Hide Deta<br>will speedup data<br>recovery speed) |
| Current Data Cop | ied :-                      | 100 %                        | -                                                            |
| 0                | ad .                        | 46 %                         |                                                              |

**Step 10:** After the backup process is completed, you will get a prompt message depicting that saving has been completed successfully.

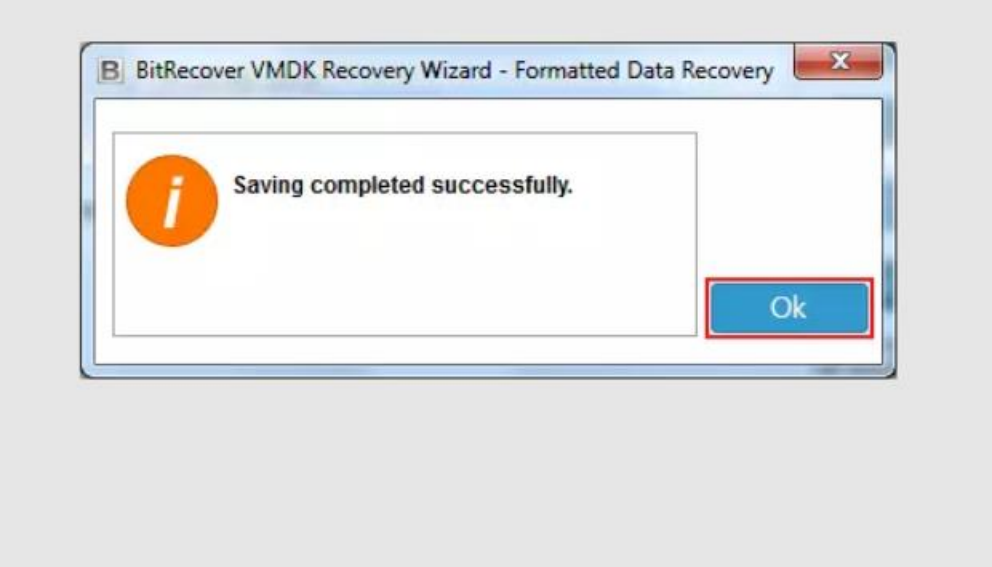

**Step 11:** Go to the destination path to preview the resultant data.

| Organize 👻 Include | in library      Share with      Burn | New folder         |             |       |
|--------------------|--------------------------------------|--------------------|-------------|-------|
| 🔶 Favorites        | Name                                 | Date modified      | Туре        | Size  |
| Downloads          | 3Extend                              | 3/3/2016 5:54 PM   | File folder |       |
| E Recent Places    | SRECYCLE.BIN                         | 3/3/2016 5:54 PM   | File folder |       |
| nesktop            | <u>_475441_</u>                      | 3/3/2016 5:54 PM   | File folder |       |
|                    | 🍌 Boot                               | 3/3/2016 5:54 PM   | File folder |       |
| Libraries          | System Volume Information            | 3/3/2016 5:54 PM   | File folder |       |
| Documents          | SAttrDef                             | 12/24/2015 12:45   | File        | 3     |
| J Music            | SBadClus                             | 12/24/2015 12:45   | File        | (     |
| E Pictures         | SBitmap                              | 12/24/2015 12:45   | File        | 4     |
| Videos             | SBoot \$                             | 12/24/2015 12:45   | File        | 8     |
|                    | SLogFile                             | 12/24/2015 12:45   | File        | 2,048 |
| 👌 Homegroup        | SMFT                                 | 12/24/2015 12:45   | File        | 256   |
|                    | SMFTMirr                             | 12/24/2015 12:45   | File        | 4     |
| Computer           | Secure \$                            | 12/24/2015 12:45   | File        | C     |
| BY WE I TON        | Date                                 | 10.001.00017.10.17 | 1000        | 4.74  |

By following the above 11 steps, you can effectively recover your lost or corrupted data from VMDK files using BitRecover VMDK Recovery Tool. A notable feature of this software is its ability to handle various VMDK file types, ensuring compatibility with a range of VMware virtual machines. Its advanced recovery modes offers comprehensive solutions for different data loss situations and it also provides a user-friendly interface.

### Conclusion

Whether you have lost data due to system crashes, accidental deletions, or corruption of files, the BitRecover VMDK Recovery Tool offers a reliable and user friendly solution to recover data from VMDK files. A standout feature of this software is its compatibility with various VMDK file types, including split, flat and descriptive disks providing a comprehensive solution for data recovery across different VMware platforms. Additionally, the software's interface is designed keeping in mind the perspective of a user which makes the recovery process straightforward and accessible to all users.